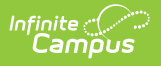

## Step 5. Print 2nd Pre-Notice Letters (FRAM)

Last Modified on 10/22/2022 9:52 am CDT

## **Classic View**: FRAM > Verification

## Search Terms: Verification

A second notice must be delivered to unresponsive households in which eligibilities are changing. This notification can be delivered via phone or generated and sent through the **2nd Pre-Notice Letter** print icon, available in the action bar. If the notification is delivered via phone instead of letter, you may enter a date in the **Second Contact Date** field for references purposes; otherwise, it is automatically populated when the **2nd Pre-Notice Letter** is generated.

Modify the **Due Date** field on the Verification Preferences tab (FRAM > FRAM Preferences > Verification Preferences) to indicate the date by which the requested verification materials should be returned to the district. This date is inserted in the second (date) field of the Pre-Notice letter. Allow for return and processing time before the November 15 deadline.

| Verific<br>FRAM > A | ation Application | <b>☆</b><br>Processing ⇒ | Verification        |                   |                  |
|---------------------|-------------------|--------------------------|---------------------|-------------------|------------------|
| Save                | New               | Delete                   | 🚍 1st Pre Notice    | 🚍 2nd Pre Notice  | 🖶 Summary Report |
|                     |                   | Ge                       | enerating the 2nd I | Pre-Notice Letter |                  |

- 1. Verify the verification for which the 2nd Pre-Notice letter should be printed is selected.
- 2. Click the print button for the **2nd Pre-Notice** letter in the action bar.

## Result

The letter is generated for households that have not been verified yet.

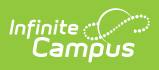

| WE MUST CHECK YOUR                                                                                                    | PPLICATION                                                                                                    |
|----------------------------------------------------------------------------------------------------|----------------------------------------------------------------------------------------------------|
| WE MOST CHECK TOOK A                                                                                                    | FEICATION                                                                                                    |
| You must send the information we need, or contact <u>Susan Jones</u> by<br>reduced price meals. This is your second notice.                                                                                                    | 10/01/2011, or your children will stop getting free or                                                                                                    |
| CAMPUS                                                                                                    | 710010044                                                                                                    |
| Dear Parent or Guardian:                                                                                                    | Date: //20/2011                                                                                                    |
| We are checking your Free and Reduced Price School Meals Application<br>eligible children get free or reduced price meals. You must send us inform<br>possible, send copies, not original papers. If you do send originals, they w                                  | Federal rules require that we do this to make sure only<br>ation to prove that is eligible. If<br>ill be sent back to you only if you ask.                                         |
| <ol> <li>If you were getting SNAP or TANF when you applied for free or red<br/>a copy of one of these:</li> </ol>                                                                                                    | luced price meals, or at any time since then, send us                                                                                                    |
| <ul> <li>SNAP or TANF Certification Notice that shows dates of certificat</li> <li>Letter from SNAP or Welfare Office that says you have gotten S</li> <li>Do not send your EBT card.</li> </ul>                                                                    | ion.<br>NAP or TANF.                                                                                                    |
| <ol> <li>If you get this letter for a homeless, migrant or runaway child, plex<br/>coordinator), <u>Ann Brown</u> (Migrant coordinator), or <u>Ben Thompson</u> (R</li> </ol>                                                                                       | se contact, the school, <u>David Williams</u> (Homeless<br>unaway coordinator) for help.                                                                                           |
| 3. IF THE CHILD IS A FOSTER CHILD:                                                                                                    |                                                                                                    |
| <ul> <li>Provide written documentation that verifies the child is the legal<br/>and contact information for a person at the agency or court who of</li> </ul>                                                                                                    | responsibility of the agency or court or provide the name<br>an verify that the child is a foster child.                                                                           |
| 4. IF NO ONE IN YOUR HOUSEHOLD RECEIVES State SNAP or State<br>- Send this page along with papers that show the amount of mone<br>- The papers you send must show the name of the person who re<br>was received, and how often it was received. Send information to | TANF or FDPIR benefits:<br>ey your household receives from each source of income.<br>ceived the income, the date it was received, how much<br>4321 109th Ave NE. Blaine. MN 56449. |
| Acceptable papers include:                                                                                                    |                                                                                                    |
| Jobs: Paycheck stub or pay envelope that shows the amount and<br>gross wages and how often they are paid; or business or farming                                                                                                    | how often pay is received; letter from employer stating<br>papers, such as ledger or tax books.                                                                                    |
| Social Security, Pensions, or Retirement: Social Security retireme<br>pension award notice.                                                                                                    | nt benefit letter, statement of benefits received, or                                                                                                    |
| Unemployment, Disability, or Worker's Comp: Notice of eligibility<br>letter from Worker's Compensation.                                                                                                    | from State employment security office, check stub, or                                                                                                    |
| Welfare Payments: Benefit letter from welfare agency.                                                                                                    |                                                                                                    |
| Child Support or Alimony: Court decree, agreement, or copies of                                                                                                    | checks received.                                                                                                    |
| Other income (such as rental income); Information that shows the<br>and the date received.                                                                                                    | amount of income received, how often it is received,                                                                                                    |
| No income: A brief note explaining how you provide food, clothing<br>an income.                                                                                                    | and housing for your household, and when you expect                                                                                                    |
| Military Housing Privatization Initiative: Letter or rental contract sh<br>Privatization Initiative.                                                                                                    | owing that your housing is part of the Military Housing                                                                                                    |

Sample Pre-Notice Letter